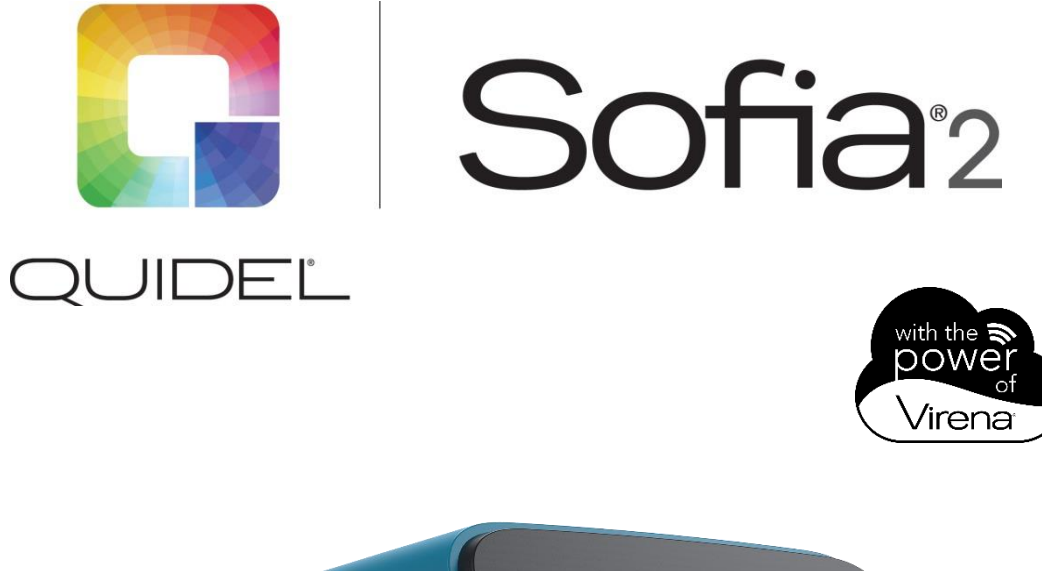

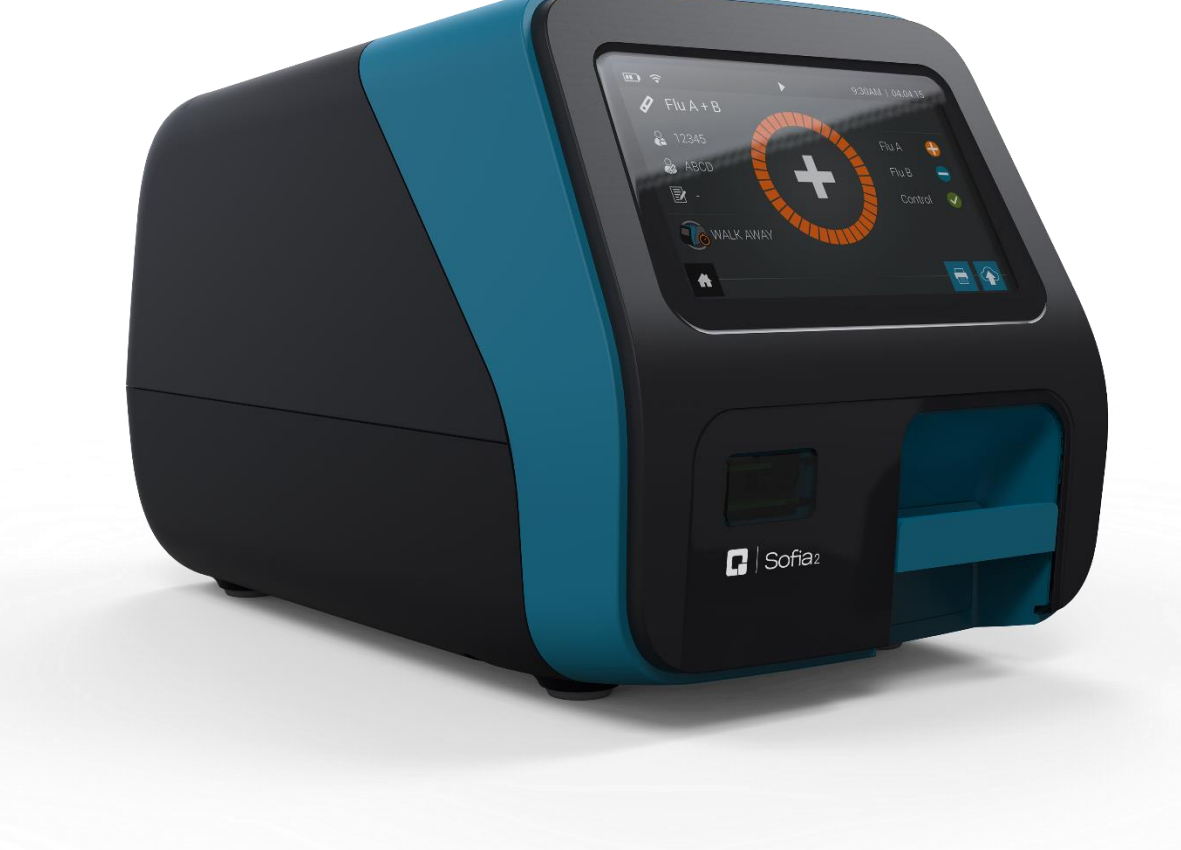

## **Virena® Setup Instructions**

CUSTOMER SERVICE

If Sofia 2 does not perform as expected, contact Quidel Technical Support 800.874.1517 (in the U.S.), 858.552.1100 (outside the U.S.), technicalsupport@quidel.com or your local distributor.

## CONFIGURING VIRENA

1. Before configuring Virena, log in to the **Supervisor Menu**, select **Settings**, then **Other Settings**.

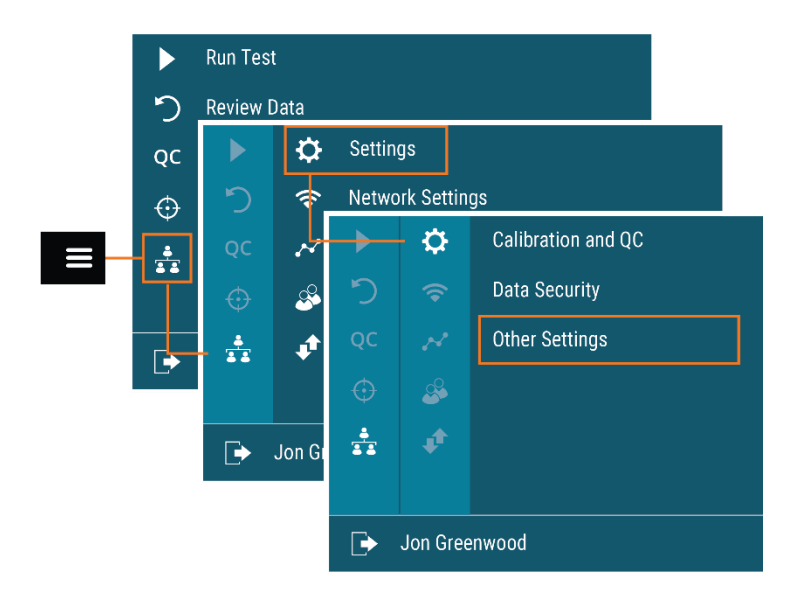

2. On the first screen, enter the 5-digit ZIP Code that was entered for the facility in MyVirena, select to confirm the entry and close the keyboard, then select to advance to the next screen. Continue to set remaining settings as needed and return to the Run Test screen.

| <i>†</i> ⊒ •≈ | ¢     | 9:30AM   01/01/16 |
|---------------|-------|-------------------|
|               |       |                   |
| Site Name     |       | _                 |
| one nume      |       |                   |
| ZIP Code      | 92130 |                   |
|               |       |                   |
|               |       |                   |
| ≡ ♠           |       | >                 |

3. Returning to the Supervisor Menu, select Network Settings, then Virena Settings.

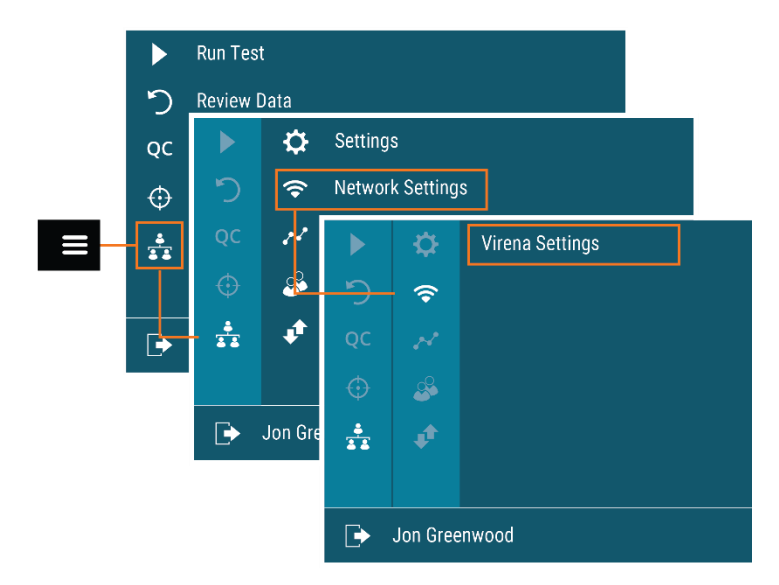

4. On the first screen, confirm that **Virena Domain Name** is pre-populated as **my.devicecloud.com**. If not, re-enter the information as shown below. Select > to advance to the next screen.

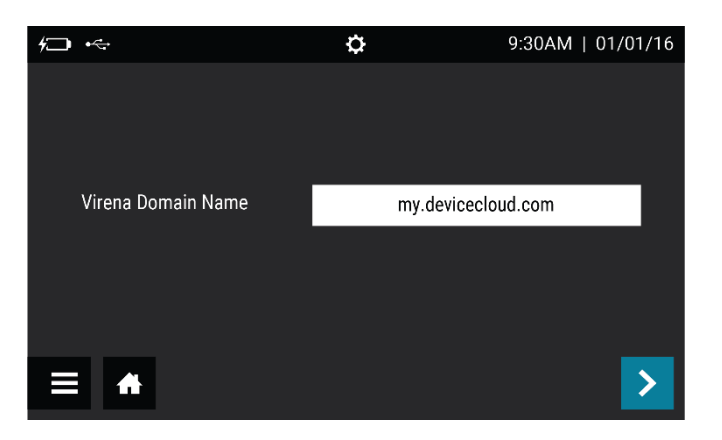

5. Set **Auto Send** and **Queue Results** to **On**. Select > to advance to the next screen.

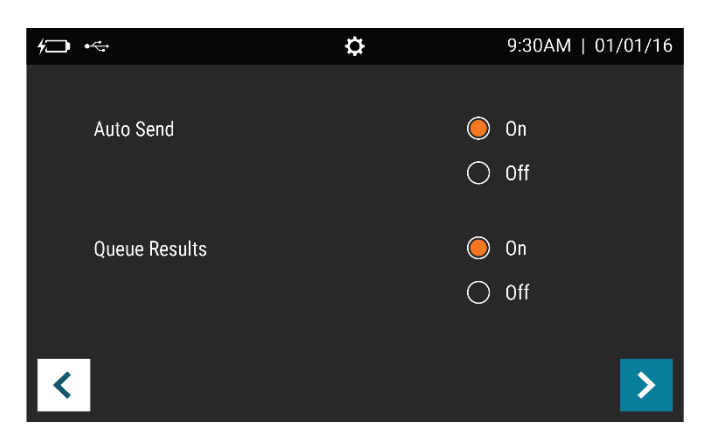

6. Confirm that **Transmit Patient ID** and **Transmit Order Number** are set to **Off**. Select > to advance to the next screen.

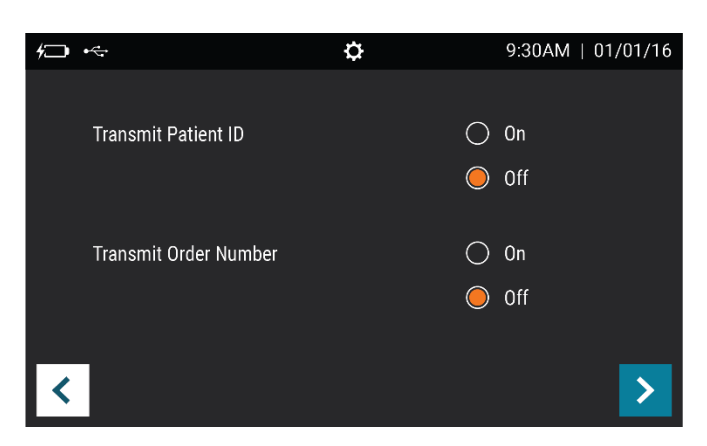

7. Set **Age Required** to **Yes**. Select ✓ to return to the Run Test Screen.

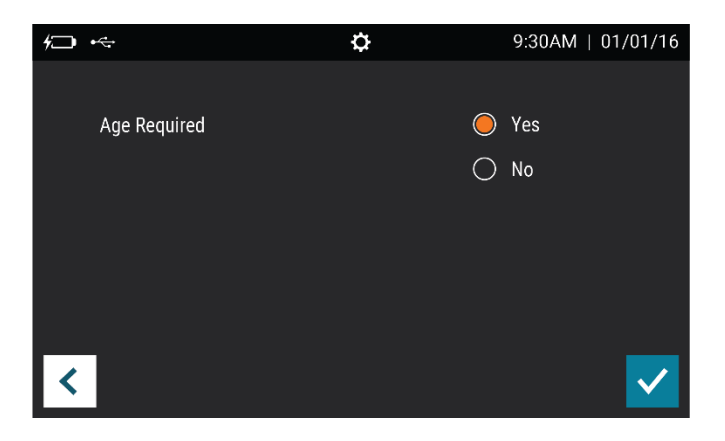

## **TESTING THE VIRENA CONNECTION**

8. From the Supervisor Menu, select Export, Import, Delete.

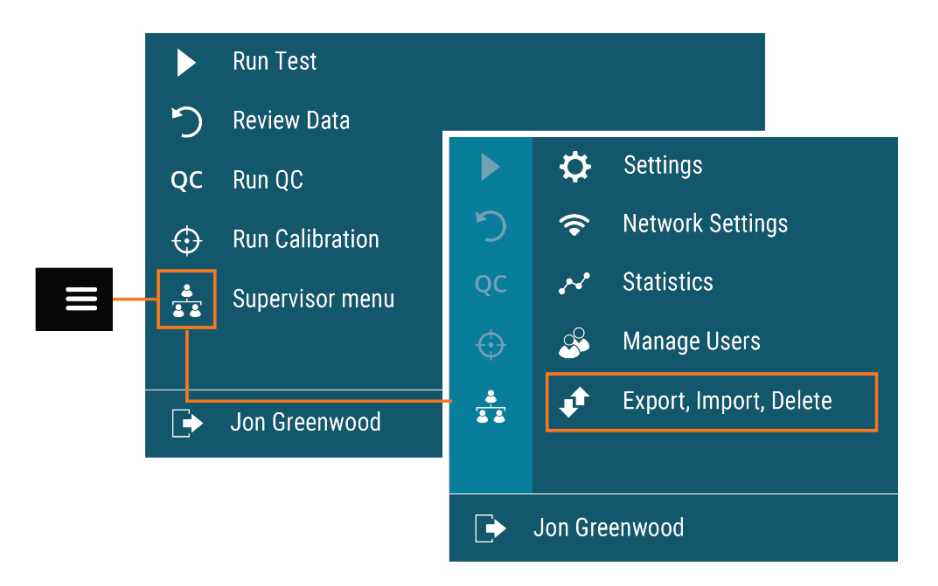

9. In the top scroll bar, select  $\checkmark$  until **Test Connection** appears. Select  $\checkmark$  to begin testing the connection.

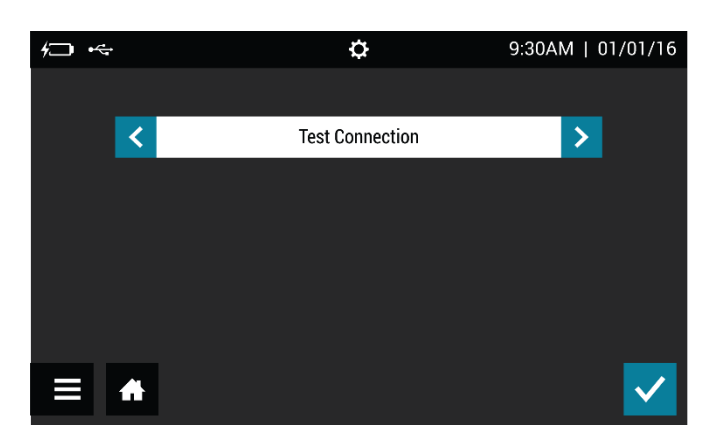

If the connection is successful, the message Test connection success. Signal strength
-##dBm. will appear. Sofia 2 is now connected to the Virena cloud. If the connection is unsuccessful,
contact Technical Support.

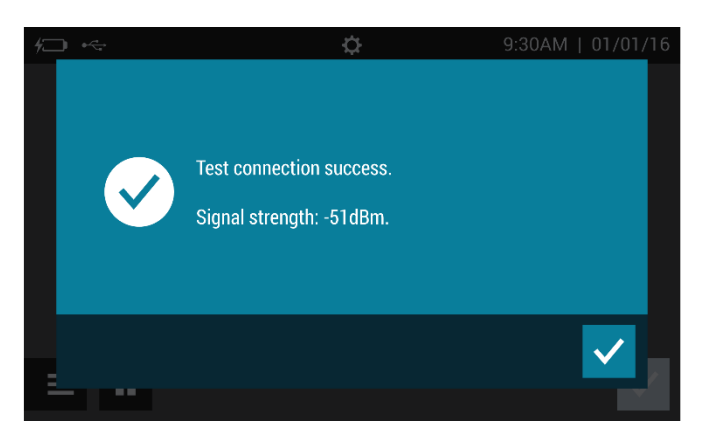

11. Run Calibration, Patient Test, or QC to send a result to the Virena cloud and confirm the connection.

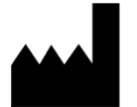